## 【たんぎんダイレクトインターネットバンキング】 各種お取引方法 (スマートフォンご利用のお客様)

振入•振替

引落口座

口度運択 単品・服管先 会種・指定日 末日

実行

本店営業部 普通 1234561

₽£.

マルマル銀行

7878支座

普通

0000110

¥30.000

¥30.525

9868

0905001

¥525

タンキツ 知り

#### - 手順6 振込・振替実行

振込・振替 (実行) 画面で内容の 確認後、「確認用パスワード」を 入力し、「実行」ボタンをタップ してください。

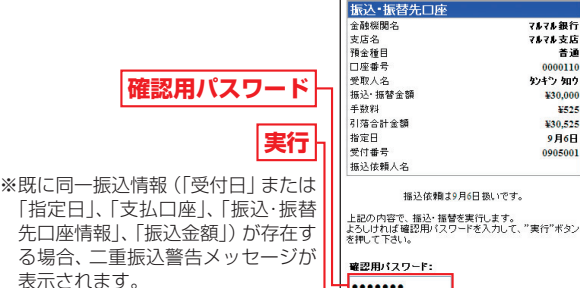

表示されます。 ご確認のうえ、お取引を継続する場 合は、「確認 | のチェックボックスを 選択してください。

最後に振込・振替(結果確認)画面が表示されますので、内容 を確認後、「メニュー画面へ」 ボタンをタップしてください。

※「残高照会」ボタンをタップすると、引落口座の残高を照会できます。 ※「次の振込・振替」ボタンをタップすると、同一の引落口座で、続けて

### 振込・振替を実施することができます。

#### ⚠ ご確認ください

たんぎんダイレクトでの当日扱いの振込受付時限は平日15:00、 振替受付時限は平日21:00です。 ただし当座預金への振替は平日15:00までです。 上記時刻を過ぎますと、翌営業日以降のお取り扱いになります

のでご注意ください。

# 振込先の登録 振込・振替実行後の振込・振替(結果確認)画面で「登録」 ボ

タンをタップし、内容を確認後、「確認用パスワード」を入 力して、「実行」ボタンをタップしてください。

- (1) 今回の入金先がはじめて振込をする先の場合 → 「振込先口座」として登録されます。 (2) 既に振込先口座として登録されている場合
  - →今回のお取引の内容で振込先口座情報が更新されます。

※入金先は、最大30件まで登録が可能なので定期的に振込する先につ いては登録すると便利です。

# 🚇 ワンタイムパスワード利用解除

ワンタイムパスワードアプリをダウンロードしたスマート フォンを機種変更する場合は、変更前に、ご自身でワンタ イムパスワード利用解除が必要です。お忘れになった場合 は、たんぎんダイレクトへのログインができなくなり、改 めてのご利用には、当行所定の書面にて手続きが必要とな ります。

## 手順1 「ワンタイムパスワード申請」をタップ

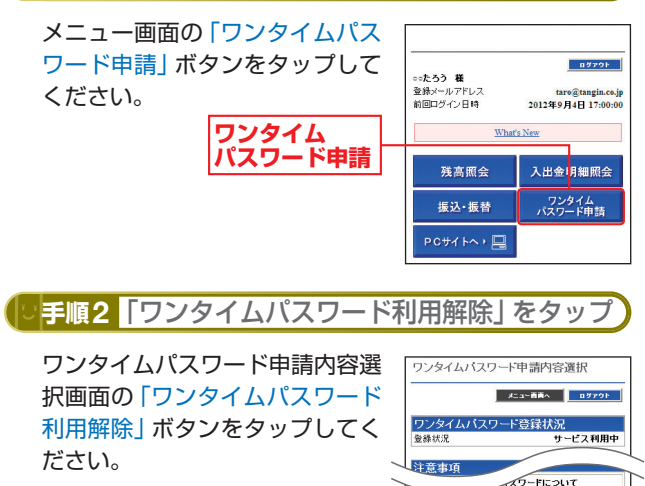

ワンタイム パスワード利用解除

手順3 「確認用パスワード」を入力 よろしければ、「確認用パスワー ワンタイムバスワード利用解除 ド」を入力し「実行」ボタンをタッ

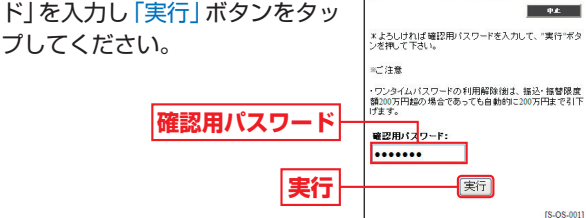

ワンタイム パスワード利用解除

ワンタイムパスワード利用解除(結果)画面が表示されま すので、内容を確認後、「メニュー画面へ」 ボタンをタップ してください。

[S-OP-001]

3

ン オ

ンご利用のお客様